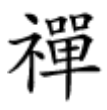

## 

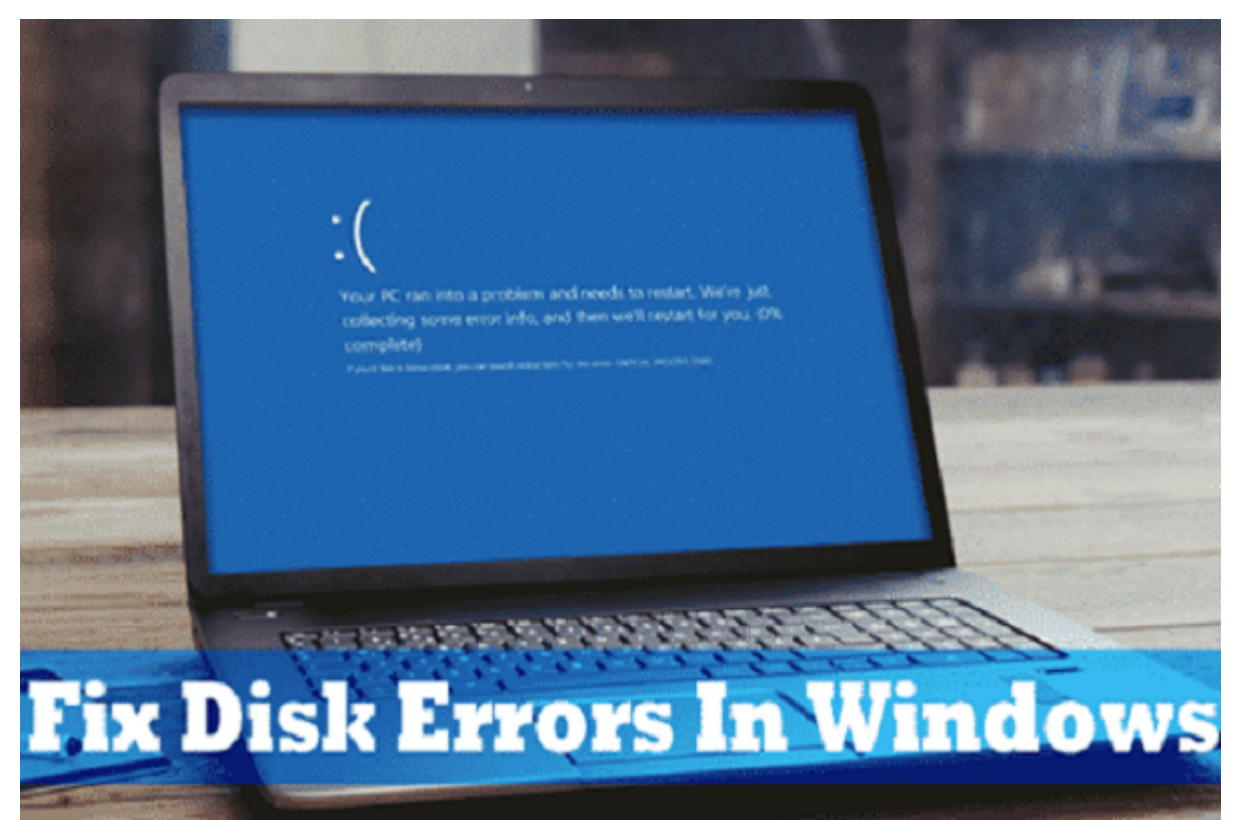

 Image: Second second second

 COLOR
 COLOR
 COLOR
 COLOR
 COLOR
 COLOR
 COLOR
 COLOR
 COLOR
 COLOR
 COLOR
 COLOR
 COLOR
 COLOR
 COLOR
 COLOR
 COLOR
 COLOR
 COLOR
 COLOR
 COLOR
 COLOR
 COLOR
 COLOR
 COLOR
 COLOR
 COLOR
 COLOR
 COLOR
 COLOR
 COLOR
 COLOR
 COLOR
 COLOR
 COLOR
 COLOR
 COLOR
 COLOR
 COLOR
 COLOR
 COLOR
 COLOR
 COLOR
 COLOR
 COLOR
 COLOR
 COLOR
 COLOR
 COLOR
 COLOR
 COLOR
 COLOR
 COLOR
 COLOR
 COLOR
 COLOR
 COLOR
 COLOR
 COLOR
 COLOR
 COLOR
 COLOR
 COLOR
 COLOR
 COLOR
 COLOR
 COLOR
 COLOR
 COLOR
 COLOR
 COLOR
 COLOR
 COLOR
 COLOR
 COLOR
 COLOR
 COLOR
 COLOR
 COLOR
 COLOR
 COLOR
 COLOR
 COLOR
 COLOR
 COLOR
 COLOR
 COLOR
 COLOR
 COLOR
 COLOR
 COLOR
 COLOR
 COLOR
 COLOR
 COLOR
 COLOR
 <td

 0000
 0000
 0000
 0000
 0000
 0000
 0000
 0000
 0000
 0000
 0000
 0000
 0000
 0000
 0000
 0000
 0000
 0000
 0000
 0000
 0000
 0000
 0000
 0000
 0000
 0000
 0000
 0000
 0000
 0000
 0000
 0000
 0000
 0000
 0000
 0000
 0000
 0000
 0000
 0000
 0000
 0000
 0000
 0000
 0000
 0000
 0000
 0000
 0000
 0000
 0000
 0000
 0000
 0000
 0000
 0000
 0000
 0000
 0000
 0000
 0000
 0000
 0000
 0000
 0000
 0000
 0000
 0000
 0000
 0000
 0000
 0000
 0000
 0000
 0000
 00000
 0000
 0000
 0000
 0000
 0000
 0000
 0000
 0000
 0000
 0000
 0000
 0000
 0000
 0000
 0000
 0000
 0000
 0000
 0000
 0000
 0000
 0000
 0000
 0000
 0000

 Image: Image:

 Image: Image:

**Disk Check** [][][] :[][] [][]

 000000
 00000
 00000
 00000
 00000
 00000
 00000
 00000
 00000
 00000
 00000
 00000
 00000
 00000
 00000
 00000
 00000
 00000
 00000
 00000
 00000
 00000
 00000
 00000
 00000
 00000
 00000
 00000
 00000
 00000
 00000
 00000
 00000
 00000
 00000
 00000
 00000
 00000
 00000
 00000
 00000
 00000
 00000
 00000
 00000
 00000
 00000
 00000
 00000
 00000
 00000
 00000
 00000
 00000
 00000
 00000
 00000
 00000
 00000
 00000
 00000
 00000
 00000
 00000
 00000
 00000
 00000
 00000
 00000
 00000
 00000
 00000
 00000
 00000
 00000
 00000
 00000
 00000
 00000
 00000
 00000
 00000
 00000
 00000
 00000
 00000
 00000
 00000
 00000
 00000
 00000
 00000
 00000
 00000
 00000
 00000
 <t

|                |                                     |   | 1 |
|----------------|-------------------------------------|---|---|
| New Volume (   | Open                                |   |   |
| 192 GB free of | Open in new window                  |   |   |
| 1.52 GD HEC GI | Pin to Quick access                 |   |   |
|                | Urn BitLocker on                    |   |   |
|                | Share with                          | > |   |
|                | Restore previous versions           |   | - |
|                | 7-Zip                               | > | I |
|                | CRC SHA                             | > |   |
|                | Include in library                  | > | I |
|                | 😽 Scan with Malwarebytes            |   |   |
|                | Pin to Start                        |   |   |
|                | 🖀 Add to archive                    |   |   |
|                | Add to "Archive.rar"                |   |   |
|                | Compress and email                  |   |   |
|                | Compress to "Archive.rar" and email |   |   |
|                | Format                              |   |   |
|                | Сору                                |   |   |
|                | Create shortcut                     |   |   |
|                | Rename                              |   |   |
|                | Properties                          |   |   |

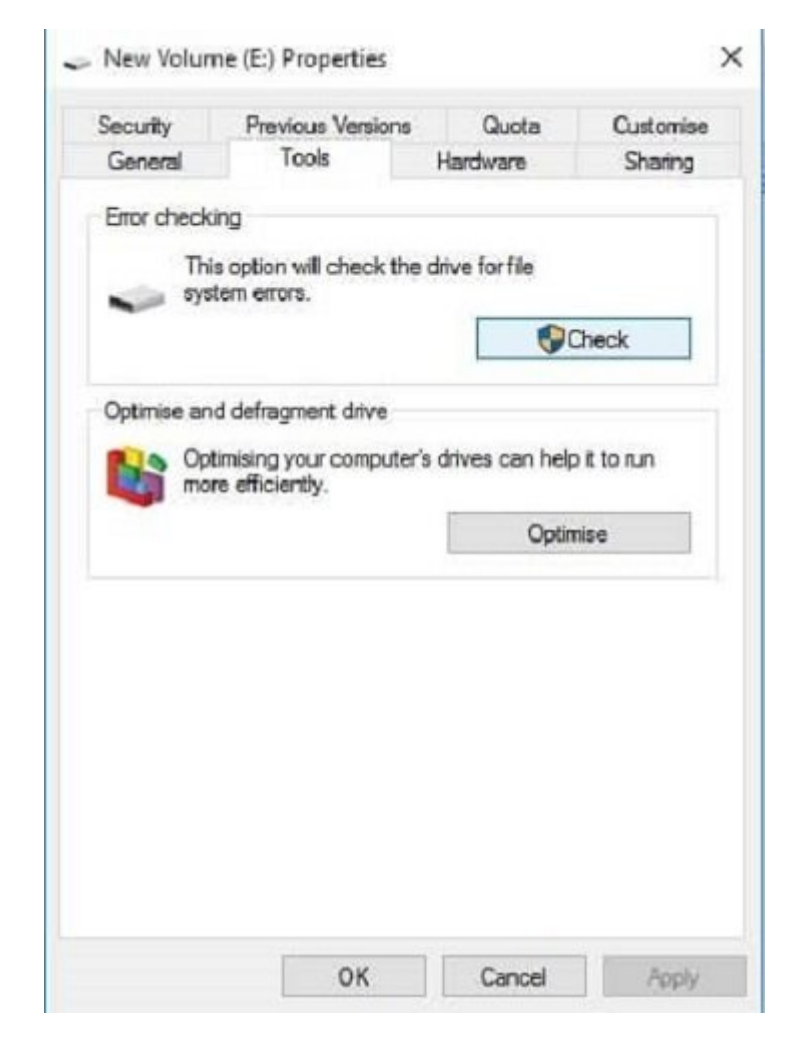

## . [] [] [] (Scan drive' [] [] [] [] [] [] disk checking [] [] [] .3

Error Checking (New Volume (E))

## You don't need to scan this drive

We haven't found any errors on this drive. You can still scan the drive for errors if you want.

Scan drive You can keep using the drive during the scan. If any errors are found, you can decide if you want to fix them.

Cancel

0000 000 X 000 0000 .0000 000 00 enter 0 000 000 00 :chdsk / x 0000 0000 .20000 .20000 00 .20000 0000 .0000 0000 .0000 0000 .0000 0000 .0000 0000 .0000 0000 .0000 .00000 .0000 .0000 .0000 .0000 .0000 .0000 .00000 .00

Administrator: Command Prompt - CHKDSK /R Microsoft Windows [Version 6.1.7600] Copyright (c) 2009 Microsoft Corporation. All rights reserved. C:\Windows\system32>CHKDSK /R /F The type of the file system is NTFS. Cannot lock current drive. Chkdsk cannot run because the volume is in use by another process. Would you like to schedule this volume to be checked the next time the system restarts? (Y/N) Y

<u>ם</u>םם <u>מסמס</u>ם מם. ספו מספטםם מספטם בישמסם בישמסם מכומים מו מספטם מיו ממספטם ביים ביים ביים מספט. ביים ביים מספטם מספי מספי מיום ביים מספטים מספט.

Startup Repair : [] [] [] []

 DDD
 DDD
 DDD
 DDD
 DDD
 DDD
 DDD
 DDD
 DDD
 DDD
 DDD
 DDD
 DDD
 DDD
 DDD
 DDD
 DDD
 DDD
 DDD
 DDD
 DDD
 DDD
 DDD
 DDD
 DDD
 DDD
 DDD
 DDD
 DDD
 DDD
 DDD
 DDD
 DDD
 DDD
 DDD
 DDD
 DDD
 DDD
 DDD
 DDD
 DDD
 DDD
 DDD
 DDD
 DDD
 DDD
 DDD
 DDD
 DDD
 DDD
 DDD
 DDD
 DDDD
 DDD
 DDD
 DDD
 DDD
 DDD
 DDD
 DDD
 DDD
 DDD
 DDD
 DDD
 DDD
 DDD
 DDD
 DDD
 DDD
 DDD
 DDD
 DDD
 DDD
 DDD
 DDD
 DDD
 DDD
 DDD
 DDD
 DDD
 DDD
 DDD
 DDD
 DDD
 DDD
 DDD
 DDD
 DDD
 DDD
 DDD
 DDD
 DDD
 DDD
 DDD
 DDD
 DDD
 DDD
 DDD
 DDD
 DDD
 DDD
 DDD
 DDD
 DDD
 DDD
 DDD

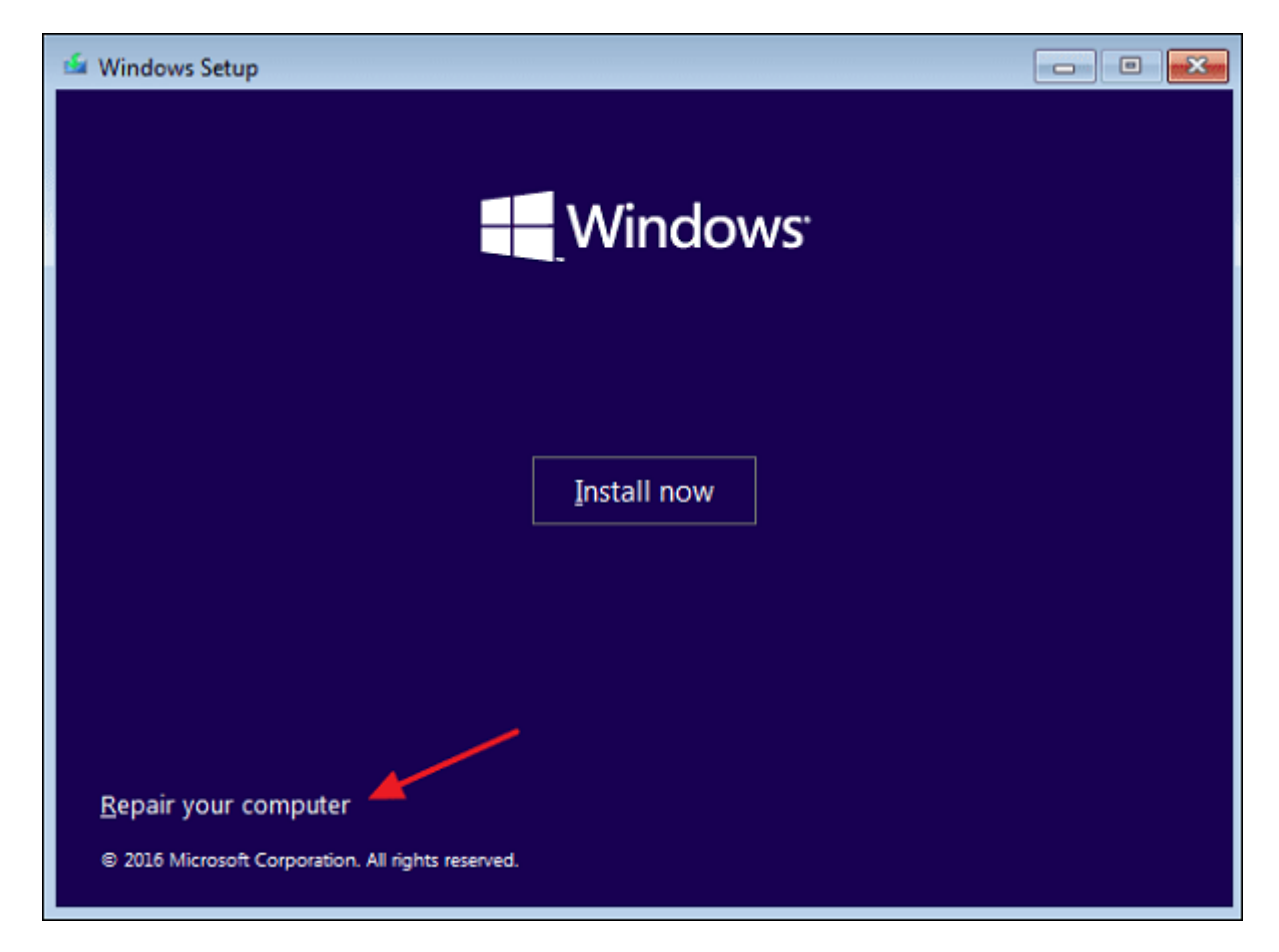

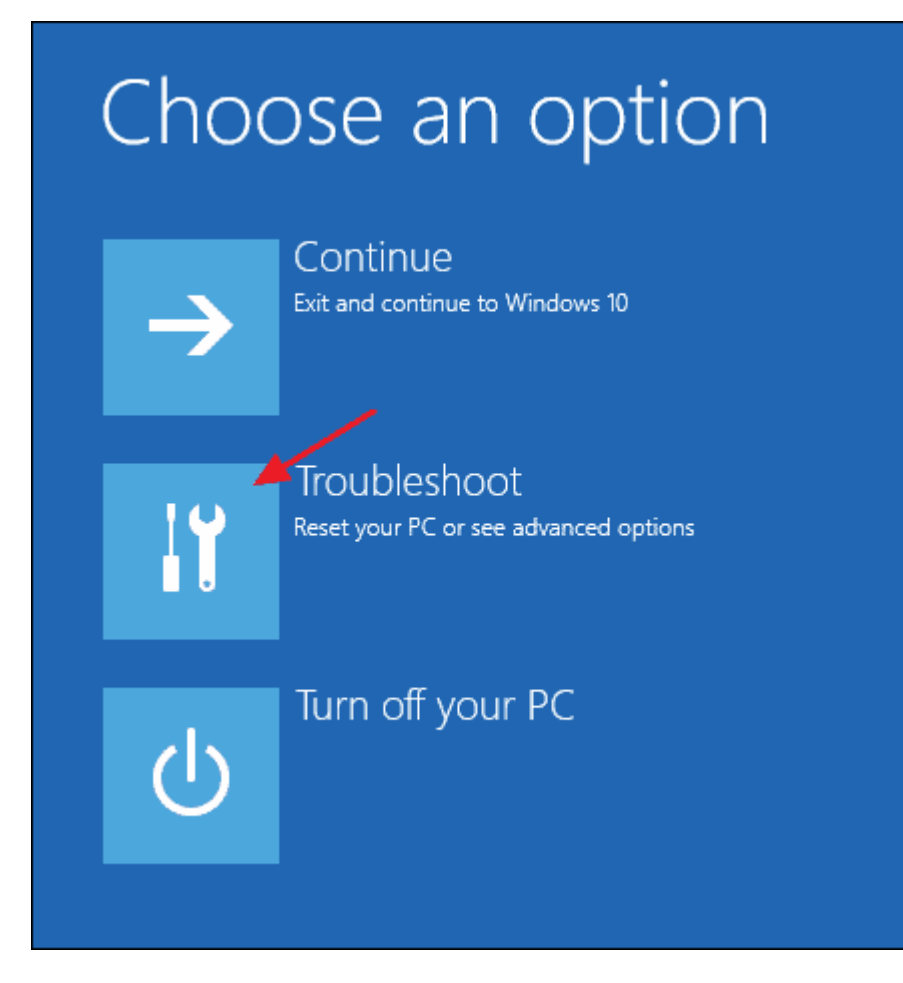

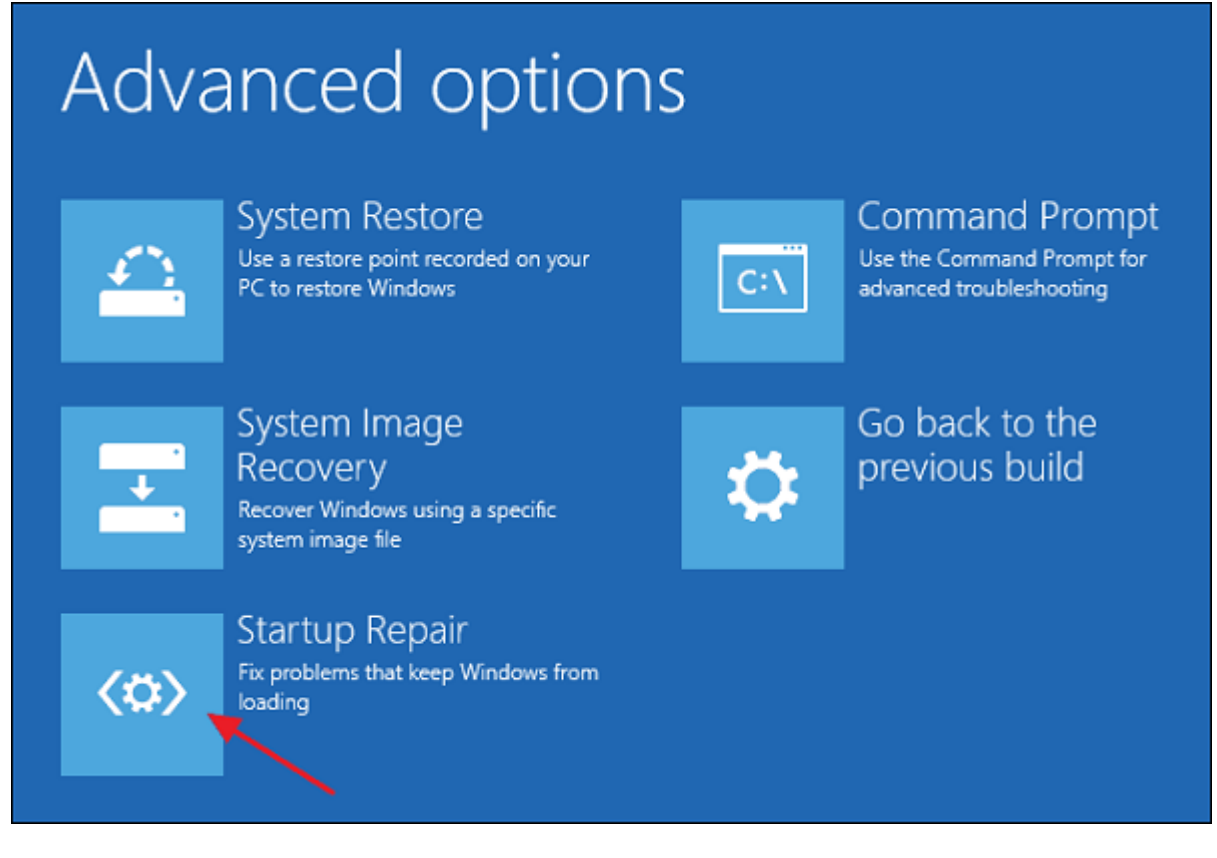

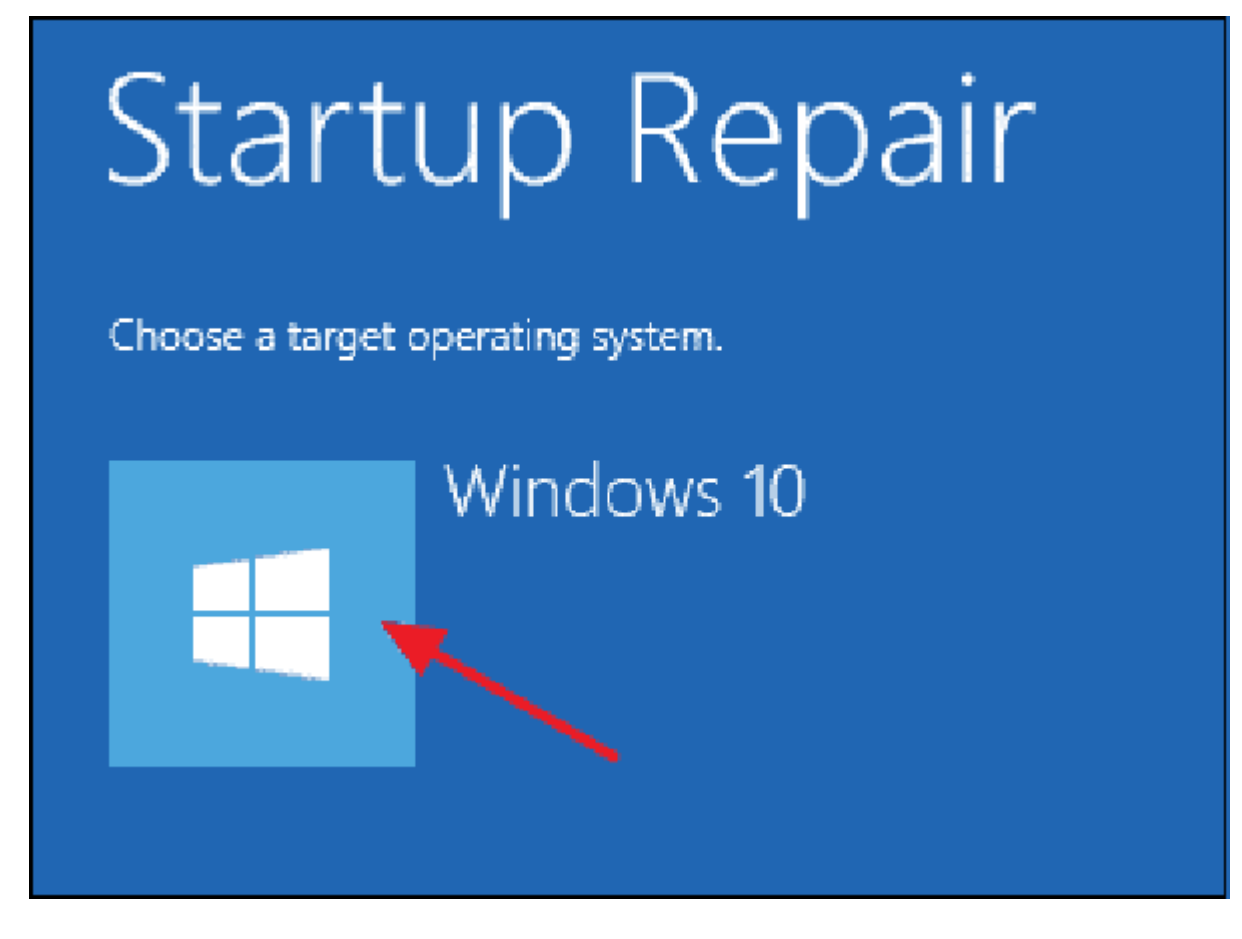

https://www.shabakeh-mag.com/computer-science/14657/%DA%86%DA%AF%D9%88%D9%86:[[]] %D9%87-%D8%AE%D8%B7%D8%A7%D9%87%D8%A7%DB%8C-%D8%AF%DB%8C%D8%B3%DA%A9-%D8%B1%D8%A7-%D8%AF%D8%B1-%DA%A9%D8%A7%D9%85%D9%BE%DB%8C%D9%88%D8%AA%D8%B1%D9%87%D8%A7%DB%8 C-%D9%88%DB%8C%D9%86%D8%AF%D9%88%D8%B2-10-%D8%A8%D8%B1%D8%B7%D8%B1%D9%81-%DA%A9%D9%86%DB%8C%D9%85%D8%9F